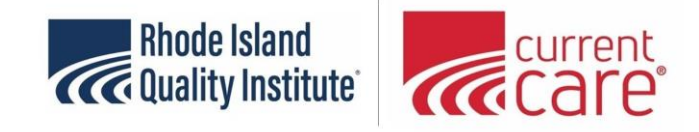

## Printing Tips/Workarounds in CurrentCare Viewer – as of 4.1.22

The following screenshots contain fictitious patient names with associated data that have been created solely for training purposes. There is no protected health information (PHI) contained in this document.

This document summarizes the workarounds and tips that are currently suggested for printing from the <u>CurrentCare Viewer</u>. Depending on what you need to print, click these 3 different options:

- If you know what Lab or Imaging facility you want to print data from
- If you're looking to print a list of labs from a certain date or date range
- <u>To print individual lab or imaging results</u>

**Option 1 - If you know what Lab or Imaging facility you want to print data from**, there is a solution to help get you to the information more quickly. You can click the > arrow next to the Patient's unique Identifier:

| 1     | Back to: Patient Search | >             |        |                         | CURRENTCARE VIEWER                        |
|-------|-------------------------|---------------|--------|-------------------------|-------------------------------------------|
| Patie | nt Search Results       |               |        |                         |                                           |
|       |                         |               |        |                         |                                           |
|       |                         |               |        | * NOTE: Some records ha | ave been filtered due to Consent          |
|       |                         |               |        |                         |                                           |
|       | Identifier              | Name          | Gender | Date of Birth           | Address                                   |
| >     | 634625                  | SHELLEY, FRAN | F      | 09/03/1949              | 123 CurrentCare Lane, Providence RI 02908 |

That will open a list of Data Sharing Partners, with the most recent at the top.

Click one of these links to see ONLY the data from that healthcare facility (OpenMRI in this example):

| 1   | Back to: Patient Search > |                        |               | URRENTCARE VIEWER   |                                           |                       |
|-----|---------------------------|------------------------|---------------|---------------------|-------------------------------------------|-----------------------|
| Pat | ient Search Results       |                        |               |                     |                                           |                       |
|     |                           | * NO                   | TE: Some reco | rds have been filte | red due to Consent                        |                       |
|     |                           | No                     | re. Some reco | rashave been nice   |                                           |                       |
|     | dentifier                 | Name                   | Gender        | Date of Birth       | Address                                   |                       |
| ~   | 34625                     | SHELLEY, FRAN          | F             | 09/03/1949          | 123 CurrentCare Lane, Providence RI 02908 |                       |
|     | AIA:8394832482TEST        | SHELLEY, FRAN          | F             | 09/03/1949          | 123 CurrentCare Lane, Providence RI 02908 | <u>a</u> 🐱            |
|     | CHARTERCARE:M0000350      | SHELLEY, FRAN          | F             | 09/03/1949          | 123 CURRENTCARE LANE, PROVIDENCE RI 02908 | <u>a</u> ≥ <u>≏</u> ≡ |
|     | SCHOSPITAL:M000000467     | <u>Shelley, Fran</u>   | F             | 09/03/1949          | 123 CurrentCare Lane, Providence RI 02908 | A 🕹 🖴 🕰 🙈             |
|     | LIFESPAN:Is02262101       | <u>shelley, fran e</u> | F             | 09/03/1949          | 123 currentcare la, providence RI 02908   | <u>a a</u> M          |
|     | OPENMRI:OM02252101        | <u>SHELLEY, FRAN E</u> | F             | 09/03/1949          | 123 CURRENTCARE LA, PROVIDENCE RI 02908   | <u>a a</u> II         |

The clinical record will open and you will ONLY see data from that source on each of the tabs:

| 8 Back to: Patient Search Re                | Results > CURRENTCARE VIEWER                                                                                                    | and                           |
|---------------------------------------------|----------------------------------------------------------------------------------------------------|-------------------------------|
| SHELLEY, FRAN<br>09/03/1949 - 72 Yrs - Fema | nale                                                                                                    | 🙇 🖙                           |
| ∨ Chartbook                                 |                                                                                                    |                               |
| Clinical Summary                            | ✓ Diagnoses       Search     Q     ₹ Last Updated     ✓ Lab Results                                                                     | Search Q = Resu               |
| Encounters                                  | Description Code Source Status Last Updated Details Order Result Date                                                                   | Details                       |
| Documents                                   | ✓ Allergies Search Q = Onset Date ✓ Diagnostics                                                                                         | Search Q = Dat                |
| Allergies                                   | Type Allergen Nature of Severity Onset Date Status Source Study Date                                                                    | = Details                     |
| > Conditions                                | ULTRASOUND PELVIC COMPLETE 06/19/                                                                                                    | /2016 07:21                   |
| > Medications                               | MAMMOGRAM SCREENING DIGITAL 01/12/                                                                                                    | /2014 08:23                   |
| Immunizations                               | ✓ Medications       Search     Q     = Date Entered     ✓     Documents                                                                 | Search Q                      |
| Lab Results                                 | Medication Qty , Details Duration Status Source Prescribed Date                                                                         | Downloaded documents should b |
| Diagnostic Studies                          | Dispensed By Entered Warning, Downloading documents may present security and privacy risks.<br>removed from the local device after use. | Downloaded documents should t |
| > Demographics                              | Document Source Facility Doc                                                                                                    | c Type Date                   |
|                                             |                                                                                                    |                               |
|                                             |                                                                                                    |                               |

| <b>^</b>          | Back to: Patient Search Re                   | isults >                    | CURRENTCARE | CURRENTCARE VIEWER |        |                  |  |  |  |  |
|-------------------|----------------------------------------------|-----------------------------|-------------|--------------------|--------|------------------|--|--|--|--|
| <b>SH</b><br>09/0 | <b>ELLEY, FRAN</b><br>3/1949 - 72 Yrs - Fema | le                          |             |                    |        |                  |  |  |  |  |
| $\sim$            | Chartbook                                    | ✓ Diagnostic Studies        |             |                    |        | Searc            |  |  |  |  |
|                   | Clinical Summary                             | Study                       |             | Report             | Status | Date 🚍           |  |  |  |  |
|                   | Encounters                                   | ULTRASOUND PELVIC COMPLETE  |             | Report             | Final  | 06/19/2016 07:21 |  |  |  |  |
|                   | Documents                                    | MAMMOGRAM SCREENING DIGITAL |             | Report             | Final  | 01/12/2014 08:23 |  |  |  |  |
|                   | Allergies                                    |                             |             |                    |        |                  |  |  |  |  |
| >                 | Conditions                                   |                             |             |                    |        |                  |  |  |  |  |
| >                 | Medications                                  |                             |             |                    |        |                  |  |  |  |  |
|                   | Immunizations                                |                             |             |                    |        |                  |  |  |  |  |
|                   | Lab Results                                  |                             |             |                    |        |                  |  |  |  |  |
| L                 | Diagnostic Studies                           |                             |             |                    |        |                  |  |  |  |  |
| >                 | Demographics                                 |                             |             |                    |        |                  |  |  |  |  |

**Option 2 - If you're looking to print a list of labs from a certain date or date range**, you can use the Patient "Summary Report" to print certain pages of labs.

TIP – View our tutorial, <u>Using the Summary Report</u> to print.

Click the ... in the top right:

| ≡ 4                 | Back to: Patient Sea                        | arch R | esults >    |      |          |            | <u>mmenna</u> |                                  |               |                  |  |  |
|---------------------|---------------------------------------------|--------|-------------|------|----------|------------|---------------|----------------------------------|---------------|------------------|--|--|
| <b>SHI</b><br>09/03 | <b>ELLEY, FRAN</b><br>3/1949 - 72 Yrs - Fer | male   |             |      |          | <u>a a</u> | <b>2</b> 2 s  |                                  |               |                  |  |  |
| ~                   | Chartbook                                   | *      |             |      |          |            |               |                                  |               |                  |  |  |
|                     | Clinical Summary                            |        | ∨ Diagnoses |      | Search   |            | ৹ =           | ✓ Lab Results                    | Search        | ٩ =              |  |  |
|                     | Encounters                                  |        | Description | Code | Source   | Status     | Last Updat    | Order                            | Result        | Date = D         |  |  |
|                     | Documents                                   |        | Headache    | 57   |          | Active     | -             | BASIC METABOLIC PANEL            | Result        | 03/14/2017 14:15 |  |  |
|                     | Allergies                                   |        | rieduactie  | 52   |          | Active     |               | Biological Markers and           | <u>Result</u> | 01/06/2017 00:00 |  |  |
| -                   |                                             |        | SICK        | R69  | LIFESPAN | Active     |               | Adulterants                      |               |                  |  |  |
| >                   | Conditions                                  |        | Nausea      | 70   | LIFESPAN | Active     |               | Opiates Profile by EIA<br>(P177) | <u>Result</u> | 01/06/2017 00:00 |  |  |

## Click "Summary Report":

| ≡⋒           | Back to: Patient Searc                | h Results >          |                |          | HEAI     | SHELLEY FRAN       |
|--------------|---------------------------------------|----------------------|----------------|----------|----------|--------------------|
| SHE<br>09/03 | ELLEY, FRAN<br>3/1949 - 72 Yrs - Fema | ale                  | Summary Report |          |          |                    |
| ~            | Chartbook                             |                      |                |          |          | Surname<br>SHELLEY |
|              | Clinical Summary                      | ∨ Diagnoses          |                | Search   |          | Given Name<br>FRAN |
|              | Encounters                            | Description          | Code           | Source   | Status L | MRN                |
|              | Documents                             | Headache             | 52             | LIFESPAN | Active   | Episode No         |
|              | Allergies                             | Sick                 | R69            | LIFESPAN | Active   | Episode Date       |
| >            | Conditions                            | Nausea               | 70             | LIFESPAN | Active   |                    |
| >            | Medications                           | Mixed hyperlipidemia | 272.2          | LIFESPAN | Active   | Female             |
|              | Immunizations                         | Shortness of breath  | 786.05         | LIFESPAN | Active   | Age<br>72 Yrs      |
|              | Lab Daculta                           |                      |                |          |          |                    |

The PDF loads, use Control F to find the info you want to print: name of the lab (Dominion), the date (01/09/2017) or the lab (Opiates). **Then note what page(s) that data is on**:

| Back to: Chart >                           |                        |                                                             |              |                    | CURRENTC         | ARE VIEWE          | R                      |                   |                      | dominion                        | 2/5 |
|--------------------------------------------|------------------------|-------------------------------------------------------------|--------------|--------------------|------------------|--------------------|------------------------|-------------------|----------------------|---------------------------------|-----|
| HELLEY, FRAN<br>/03/1949 - 72 Yrs - Female |                        |                                                             |              |                    |                  |                    |                        |                   |                      |                                 |     |
| w As: Patient Summary (PDF)                | ✓ Report: RIQI Patient | Summary 🗸                                                   |              |                    |                  |                    |                        |                   |                      |                                 | _   |
| HS.UI.PatientRecordSummary.cls             |                        |                                                             | 38           | / 114              | - 90%            | +                  | <b>:</b>               |                   |                      |                                 |     |
|                                            |                        | Potassium [Moles/volume] in<br>Serum or Plasma              | 5.2          | 3.6-5.1            | mmol/L           | High               | Final                  | MAIN LAB          |                      |                                 |     |
|                                            |                        | Chloride [Moles/volume] in<br>Serum or Plasma               | 100          | 101-111            | mmol/L           | Low                | Final                  | MAIN LAB          |                      |                                 |     |
|                                            |                        |                                                             |              |                    |                  |                    |                        | 1                 | 1                    |                                 | _   |
| 35                                         |                        |                                                             |              |                    |                  |                    |                        |                   |                      |                                 |     |
|                                            |                        | RIQI Patient Summary                                        | for FRAN SH  | IELLEY             |                  |                    |                        |                   |                      |                                 |     |
|                                            |                        | Test Item                                                   | Value        | Reference<br>Range | Units            | Message Flag       | Test Item<br>Status    | Performed At      | Comments             |                                 | l   |
|                                            |                        | Carbon dioxide, total [Moles/<br>volume] in Serum or Plasma | 24           | 22-32              | mmol/L           | Normal             | Final                  | MAIN LAB          |                      |                                 |     |
| 26                                         |                        | Calcium [Mass/volume] in<br>Serum or Plasma                 | 9.9          | 8.5-10.1           | mg/dL            | Normal             | Final                  | MAIN LAB          | Results called 2017. | to Dr. Wright at 1421 on 14 Mar |     |
|                                            |                        | Order Biological M                                          | arkers and   | Adultera           | ants Rest<br>Tim | ult Date and<br>e: | 01/09/2017 15          | 5:55 Sour         | ce: Domi             | inion Diagnostics               |     |
|                                            |                        | Test Item                                                   | Value        | Reference<br>Range | Units            | Message Flag       | Test Item<br>Status    | Performed At      | Comments             |                                 | ſ   |
|                                            |                        | Creatinine                                                  | 194.0        | 20.0-400.0         | mg/dL            |                    | Final                  | 211 Circuit Drive |                      |                                 |     |
| 27                                         |                        | рН                                                          | 6.7          | 4.5-9.0            |                  |                    | Final                  | 211 Circuit Drive |                      |                                 |     |
|                                            |                        | Specific Gravity                                            | 1.031        | 1.003-1.035        |                  |                    | Final                  | 211 Circuit Drive |                      |                                 |     |
|                                            |                        | Order Opiates Prof                                          | ile by EIA   | >200<br>(P177)     | ug/mL<br>Rest    | ult Date and<br>e: | Final<br>01/09/2017 15 | 5:55 Sour         | ce: Domi             | inion Diagnostics               |     |
|                                            |                        | Test Item                                                   | Value        | Reference<br>Range | Units            | Message Flag       | Test Item<br>Status    | Performed At      | Comments             |                                 | l   |
| 38                                         |                        | Amphetamines                                                | Not Detected | >1000              | ng/mL            |                    | Final                  | 211 Circuit Drive |                      |                                 | ľ   |
|                                            |                        | Pauhitumter                                                 | Not Detected | >300               | ng/mI            |                    | Final                  | 211 Circuit Drive |                      |                                 | _   |

TIP –This can be used in combination with #1, to create a PDF from just that data source (ex: Dominion Diagnostics lab results – which is only 3 pages in the sample shown here):

| Back to: Results Detail                                                                                                    |                                                                                                    | CURRENTCARE VIE                  | WER                                 |                                                                                            |
|----------------------------------------------------------------------------------------------------|----------------------------------------------------------------------------------------------------|----------------------------------|-------------------------------------|--------------------------------------------------------------------------------------------|
| <b>SHELLEY, FRAN</b><br>09/03/1949 - 72 Yrs - Female                                                                                                    |                                                                                                    |                                  |                                     |                                                                                            |
| View As: Patient Summary (PDF)                                                                                                    | ort: RIQI Patient Summary                                                                                                    |                                  |                                     |                                                                                            |
|                                                                                                    | 1/3                                                                                                    | 3   - 90% +   🕻                  | I �                                 |                                                                                            |
|                                                                                                    | Patient Demographics                                                                                                    |                                  |                                     |                                                                                            |
| The same at the same at the sa | Name                                                                                                    | Date Of Birth Gender             | CurrentCare Id Deceased             | Phone Address                                                                              |
|                                                                                                    | FRAN SHELLEY                                                                                                    | 09/03/1949 Female                | 634625                              | 123 CurrentCare Lane<br>Providence RI (2908<br>123 CurrentCare Lane<br>PROVIDENCE RI (2908 |
|                                                                                                    | Allergies and Adverse Reactions<br>No Data Available<br>Encounters<br>Encounter Encounter Type Facility                                     | Department Location Care Provide | Patient Alerts<br>No Data Available | er Reason for Visit Local MRN Site                                                         |
| 2                                                                                                    | Start Date End Date                                                                                                    |                                  |                                     |                                                                                            |
| 2                                                                                                    | 01/09/2017<br>14:11 Outpatient Dominion<br>Diagnostics                                                                                      | LAB                              | 56045321000                         | M000000467 DOMINION                                                                        |
| Image: state state stat<br>state state state state state state state state state state state state state state state state state state state state state state state state state state state state state state state state state state state state state state state s               | Hospital Diagnoses<br>No Data Available<br>Medications<br>No Data Available<br>Immunizations<br>No Data Available<br>Lab Results - Discrete |                                  |                                     |                                                                                            |
|                                                                                                    | Order Biological Markers and A<br>Item:                                                                                                    | dulterants Result Date and Time: | 01/09/2017 15:55 Sc                 | Purce: Dominion Diagnostics                                                                |

Then click the Print button in the top right (or Download, if you want to save the <u>full</u> PDF):

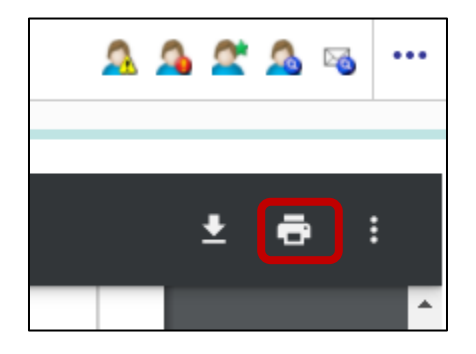

Select Pages  $\rightarrow$  Custom:

| RIQI Patient Su         | ammary for F          | RAN SHI   | ELLEY    |            |        |                          |                |             |         |            |                                       |                    |                  |  |  | Print           |                | 114 pages |
|-------------------------|-----------------------|-----------|----------|------------|--------|--------------------------|----------------|-------------|---------|------------|---------------------------------------|--------------------|------------------|--|--|-----------------|----------------|-----------|
| Name                    | pines                 |           | Date     | Of Birth   | Gende  | r                        | CurrentCare Io | id D        | rcrawed | Phone      | Address                               |                    |                  |  |  |                 |                |           |
| FRAN SHELLEY            |                       |           | 09/03    | 1949       | Female |                          | 634625         |             |         | 4015551234 | 123 CurrentCare<br>Providence RI 0    | Lane<br>1908       |                  |  |  | Destination     | Save as PDF    | Ŧ         |
|                         |                       |           |          |            |        |                          |                |             |         |            | 123 currenteare l<br>providence RI 02 | 908                |                  |  |  |                 | <br>           |           |
|                         |                       |           |          |            |        |                          |                |             |         |            | 123 CURRENTO<br>PROVIDENCE            | ARE LANE           |                  |  |  | Pages           | All            | *         |
|                         |                       |           |          |            |        |                          |                |             |         |            | 123 CURRENTO<br>PROVIDENCE            | ARE LA<br>RI 02908 |                  |  |  |                 | All            |           |
|                         |                       |           |          |            |        |                          |                |             |         |            | 123 Currenteare<br>Providence RI 0    | Lane;<br>1908      |                  |  |  | Pages per sheet | Odd pages only |           |
|                         |                       |           |          |            |        |                          |                |             |         |            | 123 CurrentCare<br>PROVIDENCE         | Lane<br>El 02908   |                  |  |  | <u> </u>        | Custom         |           |
|                         |                       |           |          |            |        |                          |                |             |         |            | 123 CurrentCare<br>Providence Rhot    | Lane<br>le Island  |                  |  |  |                 |                |           |
|                         |                       |           |          |            |        |                          |                |             |         |            | 1 Hospital Alerts<br>PROVIDENCE       | Ave<br>81 02908    |                  |  |  |                 |                |           |
|                         |                       |           |          |            |        |                          |                |             |         |            | 2 Viewer Circle<br>LINCOLN RI 02      | 865                |                  |  |  |                 |                |           |
|                         |                       |           |          |            |        |                          |                |             |         |            |                                       |                    |                  |  |  |                 |                |           |
| Allergies and Ad        | Alkeren               | Nature Of | Severity | Onset      | Status | Last Undated             | Pat            | tient Ale   | Akrt    | Memare     | Status                                | Date               | Entered By       |  |  |                 |                |           |
| - 11-                   |                       | Reaction  |          | Date       |        |                          |                |             |         |            |                                       | Entered            |                  |  |  |                 |                |           |
| Drug Allergy            | dexamethasone         | Hives     | Mild     | 03/14/2021 | Active | South County<br>Hospital | 0              | ther Direct | ive Yes |            |                                       |                    | Nausheen Hussain |  |  |                 |                |           |
| Drug Allergy            | No Known<br>Allergies |           |          | 09/11/2020 | Active | CHARTERCA                | ARE            |             |         |            |                                       |                    |                  |  |  |                 |                |           |
| Allergy to<br>substance | POD-CARE<br>100KG     |           |          | 02/01/2019 | Active | BehaveCare               |                |             |         |            |                                       |                    |                  |  |  |                 |                |           |
|                         |                       |           |          |            |        |                          |                |             |         |            |                                       |                    |                  |  |  |                 |                |           |

## Enter page #s (ex: 38-39) and either print or save as PDF:

| Back to: Chart         >                                                                                                    | <b>^</b>                                                    | Print        |                    |                 |                     |                     |                   |                                                        |  |                 |             |   |
|----------------------------------------------------------------------------------------------------|-------------------------------------------------------------|--------------|--------------------|-----------------|---------------------|---------------------|-------------------|--------------------------------------------------------|--|-----------------|-------------|---|
| SHELLEV EDAN                                                                                                    | Text Item                                                   | Value        | Reference<br>Range | Units           | Message Flag        | Test Item<br>Status | Performed At      | Commonts                                               |  |                 |             |   |
| 09/03/1949 - 72 Yrs - Female                                                                                                    | Carbon dioxide, total [Moles/<br>volume] in Serum or Plasma | 24           | 22-32              | nnelL           | Normal              | Final               | MAIN LAB          |                                                        |  | Destination     | Save as PDF | - |
|                                                                                                    | Calcium [Mass/volume] in<br>Serum or Plasma                 | 9.9          | 8.5-10.1           | mgidL.          | Normal              | Final               | MAIN LAB          | Remults called to Dr. Wright at 1421 on 14 March 2017. |  |                 | -           |   |
| View As: Patient Summary (PDF)                                                                                                    | Order Biological M<br>Item:                                 | larkers and  | d Adulter          | ants Res<br>Tin | ult Date and<br>ne: | 01/09/2017 1        | 5:55 S            | Dominion Diagnostics                                   |  | Pages           | Custom      | • |
| HS.UI.PatientRecordSumma                                                                                                    | Test Item                                                   | Value        | Reference<br>Range | Units           | Message Flag        | Test Item<br>Status | Performed At      | Comments                                               |  |                 |             |   |
|                                                                                                    | Creatinine                                                  | 194.0        | 20.0-400.0         | mgidL.          |                     | Final               | 211 Circuit Drive |                                                        |  |                 | 38-39       |   |
|                                                                                                    | рH                                                          | 6.7          | 4.5-9.0            |                 |                     | Final               | 211 Circuit Drive |                                                        |  |                 |             |   |
| Review, All Bar                                                                                                    | Specific Gravity                                            | 1.031        | 1.003-1.035        |                 |                     | Final               | 211 Circuit Drive |                                                        |  |                 |             |   |
|                                                                                                    | Oxidants                                                    | Not Detected | >200               | ugʻmL           |                     | Final               | 211 Circuit Drive |                                                        |  | Pages per sheet | 1           | - |
|                                                                                                    | Order Opiates Pro                                           | file by EIA  | (P177)             | Res<br>Tin      | ult Date and<br>he: | 01/09/2017 1        | 5:55 S            | ource: Dominion Diagnostics                            |  |                 |             |   |
|                                                                                                    | Test Item                                                   | Value        | Reference<br>Range | Units           | Message Flag        | Test Item<br>Status | Performed At      | Comments                                               |  |                 |             |   |
|                                                                                                    | Amphetamines                                                | Not Detected | >1000              | ng/mL           |                     | Final               | 211 Circuit Drive |                                                        |  |                 |             |   |
| 1                                                                                                    | Barbiturates                                                | Not Detected | >300               | ng/mL           |                     | Final               | 211 Circuit Drive |                                                        |  |                 |             |   |
| •                                                                                                    | Benzodiazepines                                             | Not Detected | >300               | ng/mL           |                     | Final               | 211 Circuit Drive |                                                        |  |                 |             |   |
|                                                                                                    | Buprenorphine                                               | >75.0        | >15                | ng/mL           |                     | Final               | 211 Circuit Drive |                                                        |  |                 |             |   |
| Number of Contract of Contract | Cocaine                                                     | Not Detected | >150               | ng/mL           |                     | Final               | 211 Circuit Drive |                                                        |  |                 |             |   |
|                                                                                                    | Ethanol                                                     | Not Detected | >50                | mgidL.          |                     | Final               | 211 Circuit Drive |                                                        |  |                 |             |   |
|                                                                                                    | Heroin Metabolite                                           | Not Detected | >10                | ng/mL           |                     | Final               | 211 Circuit Drive |                                                        |  |                 |             |   |
| Bearing the second second second second second second second second second second second second second second s                                                                                                    | Methadone                                                   | Not Detected | >250               | ng/mL           |                     | Final               | 211 Circuit Drive |                                                        |  |                 |             |   |
|                                                                                                    | Methadone Metabolite                                        | Not Detected | >100               | ng/mL           |                     | Final               | 211 Circuit Drive |                                                        |  |                 |             |   |
|                                                                                                    |                                                             |              |                    |                 |                     |                     |                   |                                                        |  |                 |             |   |
|                                                                                                    | Opiates                                                     | Not Detected | >300               | ng/mL           |                     | Final               | 211 Circuit Drive |                                                        |  |                 |             |   |

**Option 3 - To print individual lab or imaging results**, take screenshots of each result and paste into Word (or similar) -

TIP – This is described in the tutorial, Printing Alternatives

Options for Taking Screenshots -

- Print Screen (PrtScrn) button on keyboard takes entire screen (or screens)
- Snipping Tool select individual area of screen & Paste into document
- Windows 10 Shortcut: WindowsKey+Shift+S - select individual area of screen & Paste into document

Copy each Screenshot & Paste into Word (or similar), then print or save that document.

## Examples of screenshots:

| A Back to: Chart >                         |                       |              |           |                     | CURRENTCARE VIEWER |                     |                     |               |              |                  |                   |  |  |  |
|--------------------------------------------|-----------------------|--------------|-----------|---------------------|--------------------|---------------------|---------------------|---------------|--------------|------------------|-------------------|--|--|--|
| SHELLEY, FRAN<br>09/03/1949 - 72 Yrs - Fem | ale                   |              |           |                     |                    |                     |                     |               |              |                  | & ₪               |  |  |  |
| Results Detail                             |                       |              |           |                     |                    |                     |                     |               |              |                  |                   |  |  |  |
| Biological Markers and                     | Adulterants           |              |           |                     |                    |                     |                     |               |              |                  |                   |  |  |  |
| Order Start Date                           | 01/06/2017            |              |           |                     |                    | Order Details       |                     |               |              |                  |                   |  |  |  |
| Order Start Time                           | der Start Time 00:00  |              |           |                     |                    | 01/09/2017          |                     |               |              |                  |                   |  |  |  |
| Ordering Clinician                         |                       |              |           | Result Time         |                    | 15:55               |                     |               |              |                  |                   |  |  |  |
| Specimen                                   | 1                     |              |           | Result Status       |                    | Final               |                     |               |              |                  |                   |  |  |  |
| Specimen Collection Date                   | ction Date 01/06/2017 |              | Placer ID |                     | 35405000           |                     |                     |               |              |                  |                   |  |  |  |
| Specimen Collection Time                   | 00:00                 |              |           | Last Update Date    |                    |                     |                     |               |              |                  |                   |  |  |  |
| Specimen Received Date                     | 01/00/2017            |              |           | Last Update Time    |                    |                     |                     |               |              |                  |                   |  |  |  |
| Specimen Received Time                     | 01/09/2017            |              |           | Age at Time of Test |                    | 67 Years            |                     |               |              |                  |                   |  |  |  |
|                                            | 14:11                 |              |           |                     |                    |                     |                     |               |              |                  |                   |  |  |  |
| Test Item                                  | Flag                  | Value        | Units     | Normal Values       | Test Item S        | tatus               | Comments            | Sensitivities | Message Flag | Observation Time | Performed At      |  |  |  |
| Creatinine                                 | Normal                | 194.0        | mg/dL     | 20.0 - 400.0        | Final              |                     |                     |               |              | 01/09/2017       | 211 Circuit Drive |  |  |  |
| <u>рН</u>                                  | Normal                | 6.7          |           | 4.5 - 9.0           | Final              |                     |                     |               |              | 01/09/2017       | 211 Circuit Drive |  |  |  |
| Specific Gravity                           | Normal                | 1.031        |           | 1.003 - 1.035       | Final              |                     |                     |               |              | 01/09/2017       | 211 Circuit Drive |  |  |  |
| <u>Oxidants</u>                            |                       | Not Detected | ug/mL     | >200                | Final              |                     |                     |               |              | 01/09/2017       | 211 Circuit Drive |  |  |  |
| Result Comments                            |                       |              |           | Creatinine adj      | usted values       | are for clinical ph | armacokinetic compa | ison only     |              |                  |                   |  |  |  |

| <b>SHELLEY, FRAN</b><br>09/03/1949 - 72 Yrs - Fer | nale            |        |                  |                     |                            |                                                                        |                                                          |                                |                   |              |                     | ^ ∞               | ,      |
|---------------------------------------------------|-----------------|--------|------------------|---------------------|----------------------------|------------------------------------------------------------------------|----------------------------------------------------------|--------------------------------|-------------------|--------------|---------------------|-------------------|--------|
| Results Detail                                    |                 |        |                  |                     |                            |                                                                        |                                                          |                                |                   |              |                     |                   |        |
| Ethylglucuronide by EL                            | A               |        |                  |                     |                            |                                                                        |                                                          |                                |                   |              |                     |                   |        |
| Order Start Date                                  | 01/06           | 5/2017 |                  |                     |                            |                                                                        | Order Details                                            |                                |                   |              |                     |                   |        |
| Order Start Time                                  | 00:00           |        |                  |                     |                            | Result Date                                                            | 01/09/2017                                               |                                |                   |              |                     |                   |        |
| Ordering Clinician                                |                 |        |                  |                     |                            | Result Time                                                            | 15:55                                                    |                                |                   |              |                     |                   |        |
| Specimen                                          |                 |        |                  |                     |                            | Result Status                                                          | Final                                                    |                                |                   |              |                     |                   |        |
| Specimen Collection Date                          | 01/06           | 5/2017 |                  |                     |                            | Placer ID                                                              | 35405000                                                 |                                |                   |              |                     |                   |        |
| Specimen Collection Time                          | 00.00           | ,,201, |                  |                     |                            | Last Update Date                                                       |                                                          |                                |                   |              |                     |                   |        |
| Specimen Received Date                            | 00.00           | 10017  |                  |                     |                            | Last Update Time                                                       |                                                          |                                |                   |              |                     |                   |        |
|                                                   | 01/09           | 9/2017 |                  |                     |                            | Age at Time of Test                                                    | 67 Vears                                                 |                                |                   |              |                     |                   |        |
| Specimen Received Time                            | 14:11           |        |                  |                     |                            |                                                                        | or rears                                                 |                                |                   |              |                     |                   | I      |
| Test Item Flag                                    | Value           | Units  | Normal<br>Values | Test Item<br>Status | Comments                   |                                                                        |                                                          |                                | Sensitivities Fla | essage<br>Ig | Observation<br>Time | Perform           | ned Ar |
| Ethylglucuronide                                  | Not<br>Detected | ng/mL  | >500             | Final               | The perform<br>by the U.S. | nance characteristics of this test hav<br>Food and Drug Administration | ve been determined by Dominion Diagnostics. The test has | s not been cleared or approved |                   |              | 01/09/2017          | 211 Circ<br>Drive | :uit   |
| Posult Commonts                                   |                 |        |                  |                     |                            |                                                                        |                                                          |                                |                   |              |                     |                   |        |
| Result Comments                                   |                 |        |                  |                     |                            | Creatinine adjusted values                                             | are for clinical pharmacokinetic comparison only         |                                |                   |              |                     |                   |        |

| SHELLEY, FRAN<br>09/03/1949 - 72 Yrs - Female                                               |            |        |              |       |                     |                  |          |               |              |                  |                   |
|---------------------------------------------------------------------------------------------|------------|--------|--------------|-------|---------------------|------------------|----------|---------------|--------------|------------------|-------------------|
| Results Detail                                                                              |            |        |              |       |                     |                  |          |               |              |                  |                   |
| Opiates Profile by EIA (P177)                                                               |            |        |              |       |                     |                  |          |               |              |                  |                   |
| Order Start Date                                                                            | 01/06/2017 |        |              |       |                     | Order Details    |          |               |              |                  |                   |
| Order Start Time                                                                            | 00:00      | 00:00  |              |       | Result Date         | 01/09/2017       |          |               |              |                  |                   |
| Ordering Clinician                                                                          |            |        |              | F     | Result Time         | 15:55            |          |               |              |                  |                   |
| Specimen                                                                                    |            |        |              | F     | Result Status       | Final            |          |               |              |                  |                   |
| Specimen Collection Date                                                                    |            |        |              | F     | Placer ID           | 35405000         |          |               |              |                  |                   |
|                                                                                             | 01/06/2017 |        |              |       | .ast Update Date    |                  |          |               |              |                  |                   |
| Specimen Collection Time                                                                    | 00:00      |        |              |       | art Hadata Tinaa    |                  |          |               |              |                  |                   |
| Specimen Received Date                                                                      | 01/09/2017 |        |              |       | ast opdate time     |                  |          |               |              |                  |                   |
| Specimen Received Time                                                                      | 14:11      |        |              | 4     | Age at Time of Test | 67 Years         |          |               |              |                  |                   |
| Test Item                                                                                   |            | Flag   | Value        | Units | Normal Values       | Test Item Status | Comments | Sensitivities | Message Flag | Observation Time | Performed At      |
| Amphetamines                                                                                |            |        | Not Detected | ng/mL | >1000               | Final            |          |               |              | 01/09/2017       | 211 Circuit Drive |
| Barbiturates                                                                                |            |        | Not Detected | ng/mL | >300                | Final            |          |               |              | 01/09/2017       | 211 Circuit Drive |
| Benzodiazepines                                                                             |            |        | Not Detected | ng/mL | >300                | Final            |          |               |              | 01/09/2017       | 211 Circuit Drive |
| Buprenorphine                                                                               |            | Normal | >75.0        | ng/mL | >15                 | Final            |          |               |              | 01/09/2017       | 211 Circuit Drive |
| Cocaine                                                                                     |            |        | Not Detected | ng/mL | >150                | Final            |          |               |              | 01/09/2017       | 211 Circuit Drive |
| <u>Ethanol</u>                                                                              |            |        | Not Detected | mg/dL | >50                 | Final            |          |               |              | 01/09/2017       | 211 Circuit Drive |
| Heroin Metabolite                                                                           |            |        | Not Detected | ng/mL | >10                 | Final            |          |               |              | 01/09/2017       | 211 Circuit Drive |
|                                                                                             |            |        |              |       |                     |                  |          |               |              |                  |                   |
| Methadone                                                                                   |            |        | Not Detected | ng/mL | >250                | Final            |          |               |              | 01/09/2017       | 211 Circuit Drive |
| Methadone Metabolite                                                                        |            |        | Not Detected | ng/mL | >100                | Final            |          |               |              | 01/09/2017       | 211 Circuit Drive |
| <u>Opiates</u>                                                                              |            |        | Not Detected | ng/mL | >300                | Final            |          |               |              | 01/09/2017       | 211 Circuit Drive |
| Oxycodone/Oxymorphone                                                                       |            |        | Not Detected | ng/mL | >100                | Final            |          |               |              | 01/09/2017       | 211 Circuit Drive |
| Propoxyphene                                                                                |            |        | Not Detected | ng/mL | >150                | Final            |          |               |              | 01/09/2017       | 211 Circuit Drive |
| THC (Cannabinoids)                                                                          |            | Normal | >90          | ng/mL | >25                 | Final            |          |               |              | 01/09/2017       | 211 Circuit Drive |
| Result Comments Creatinine adjusted values are for clinical pharmacokinetic comparison only |            |        |              |       |                     |                  |          |               |              |                  |                   |